Chapter 4-02

## CHANGING BENEFITS MID-YEAR

Each year there is an annual open enrollment when you can make election changes effective January 1<sup>st</sup> of the next calendar year. Outside of that, there are two categories of mid-year benefit changes: A Qualifying Event Change or Other Benefit Change.

- Qualifying Event: Election changes during the calendar year can only be made if you experience a life event or change in circumstance. Examples of such a change are marriage, birth, divorce, change of a dependents eligibility, etc. See list below. Appropriate documentation will be required. (Marriage certificate, divorce degree, etc.)
- 2. **Other Benefit Changes:** Changes in the amount you contribute to the Health Savings Account, Commuter/Parking benefit, updating a beneficiary and updating the spousal surcharge in the event your spouse gains or loses medical coverage with their employer.

#### **Qualifying Life Event Reasons Include:**

- Birth of a child/adoption
- Death of a dependent
- Divorce
- Legal Separation
- Employment ends for spouse/dependent child
- Marriage
- Qualifying for coverage under Medicaid or an S-Chip plan ends

*Note*: Documentation is required for this type of change.

### **Other Benefit Changes Allowed**

- HSA Savings
- Commuter/Parking
- Update Spouse Surcharge
- Update Beneficiaries

*Note*: These changes can be completed at any point during the year.

#### *Complete the steps on the following pages to make a Benefits Change:*

### Chapter 4-02

1. Sign in to Workday

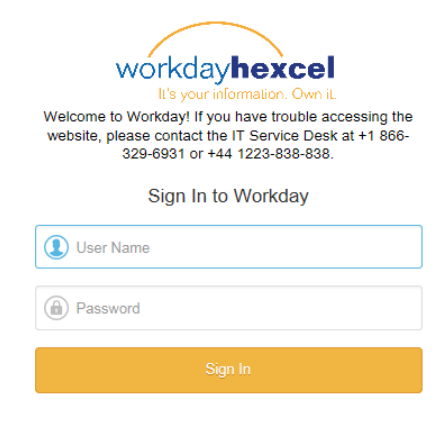

2. Click the Benefits worklet

*Note*: The home page configuration may differ from the one shown depending on the requestor's security access.

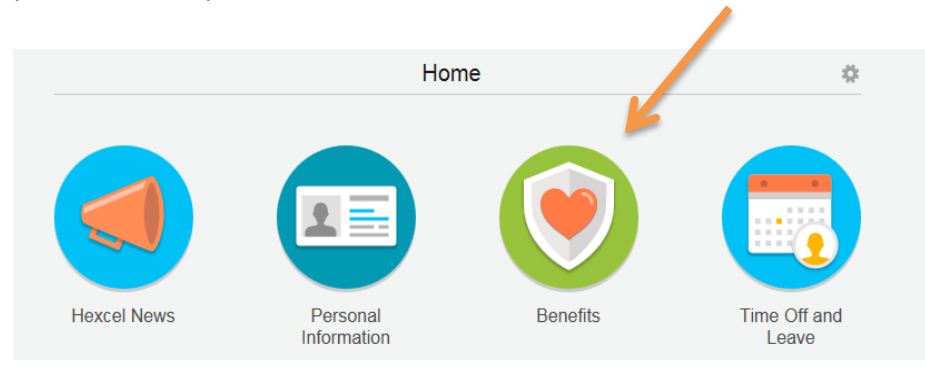

3. Click the Change Benefits

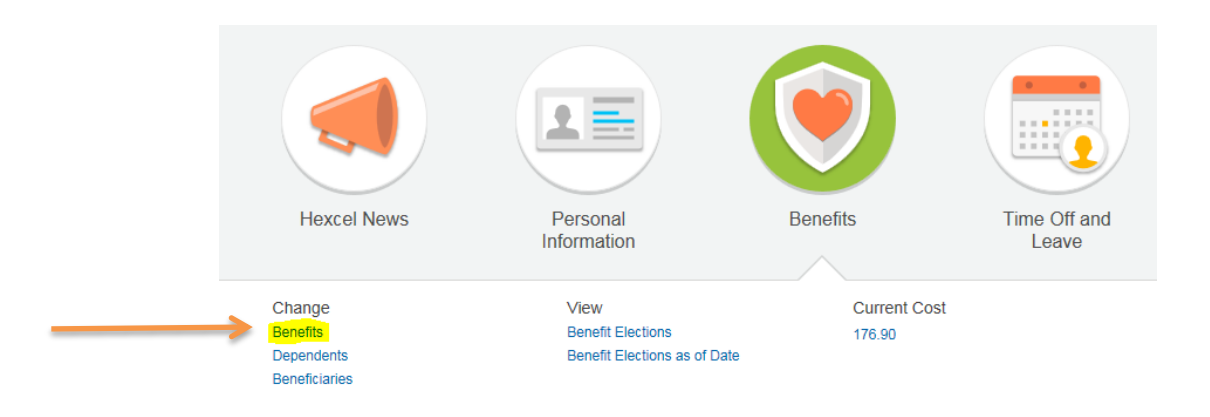

Chapter 4-02

4. Click the Benefit Event Type and enter the Benefit Event Date

| E Q search                                     |                                                                                                    |
|------------------------------------------------|----------------------------------------------------------------------------------------------------|
| Change Benefits                                | Theory (Bally, Store) (Theory) (                                                                                                    |
| Welcome to your Hexe<br>Please contact your lo | cel Benefits Enrollment. You reported a life event and requested to<br>ocal HR team if you have questions about your elections or the enro                                                                                                    |
| Supporting document                            | ation is required for life events of Birth/Adoption, Marriage/Divorce,                                                                                                    |
| Benefit Event Type                             | <ul> <li>Birth/Adoption</li> <li>Change HSA Contribution</li> <li>Commuter/Parking Change</li> <li>Dependent Gains Outside Eligibility</li> <li>Dependent Loses Outside Eligibility</li> <li>Divorce/Legal Separation</li> <li>Marriage</li> <li>Medicare Eligibility Change</li> <li>Update Beneficiaries</li> <li>Update Spousal Surcharge</li> </ul> |
| Benefit Event Date                             | * 06/23/2014 m                                                                                                    |
| Submit Elections By                            | 07/22/2014                                                                                                    |
| Enrollment Offering Types                      | Basic AD&D                                                                                                    |
|                                                | Basic Group Life                                                                                                    |
|                                                | Child Voluntary Life                                                                                                    |
|                                                | Dental<br>More (5)                                                                                                    |
| Attachments                                    |                                                                                                    |

5. For a **Qualifying Event**, documentation is required to make a change. In this example, the Event Type is Divorce. Click the grey "attach' button to pull up a window to browse files saved on your computer. Select the file and click **Ok**. Click **O** to add additional rows for multiple documents.

| You   | may add a         | comment (optior | and then click | Subn   |        |                |        |                                                       |
|-------|-------------------|-----------------|----------------|--------|--------|----------------|--------|-------------------------------------------------------|
| 0     | Attachment        | Comment         | 1              | File   | 6      |                |        |                                                       |
| Θ     |                   |                 |                | Attach |        |                |        |                                                       |
|       |                   |                 |                |        |        |                |        |                                                       |
| () er | aler your comment |                 |                |        | Submit | Save for Later | Cancel | View Comments (0)<br>Process History<br>Related Links |

### Chapter 4-02

6. This next screen confirms that you have submitted your **Benefit Event**. If you click **Open** on this page, you will land on the first step of the Benefit Enrollment Process where you will remove the spouse from benefits.

| You have submitted                                         | Benefit Event: | 3646/Art (798062) | on 06/23/2014 |  |
|------------------------------------------------------------|----------------|-------------------|---------------|--|
| Up Next<br>Change Benefit Elections<br>Due Date 06/30/2014 |                |                   |               |  |
| Open<br>• Details and Process                              |                |                   |               |  |
| Done                                                       |                |                   |               |  |

**Note**: To complete the task of removing the spouse at a later date, click **boxed**. The task will be saved and the employee will have an action item in their mail box the next time they sign in.

| ACTIONS (2)          | Notifications (0       |
|----------------------|------------------------|
|                      |                        |
| Benefit Change - Div | /orce/Legal            |
| Separation :         | BROW WITH LAURED PARTY |
| 00/02/0014           |                        |

- 7. Once on the Benefit Enrollment page, you'll be allowed to remove the spouse from the Hexcel benefit plans and update the coverage tier
  - In this example, moving from Family Coverage to EE + Child(ren). If the qualifying event is a birth or adoption, you would add the dependent and update the coverage tier if needed.

Change Benefit Elections Divorce/Legal Separation for - Step 1 of 7 ....

| Event Date            | 06/23/2014                                   |  |
|-----------------------|----------------------------------------------|--|
| Initiated On          | 06/28/2014                                   |  |
| Submit Elections By   | 07/22/2014                                   |  |
| Welcome to your Hexce | Benefits Enrollment for a Life Event Changel |  |
| • Health Care P       | an Dependencies                              |  |

### Chapter 4-02

- 8. To remove the spouse, click on the **X** next to the name so it disappears.
- 9. Then click <sup>(=)</sup> under 'Coverage' to change the tier from Employee + Family to Employee + Child(ren).

| ⊙ He<br>Health | Have you used tob<br>Yes<br>No<br>No<br>Care Elections 11 Ren | acco in any for<br>pendencies | m in the past 12 months? | Cearch Employee Only Employee & Child(ven) Employee & Spouse Employee & Family | q |                               |                                         |                               |
|----------------|---------------------------------------------------------------|-------------------------------|--------------------------|--------------------------------------------------------------------------------|---|-------------------------------|-----------------------------------------|-------------------------------|
|                | Benefit Plan                                                  | *Elect /<br>Waive             | Coverage                 |                                                                                |   | Employee Cost (Bi-<br>weekly) | Employer<br>Contribution<br>(Bi-weekly) | Benefit Credit<br>(Bi-weekly) |
|                | Medical - CIGNA<br>HDHP                                       | Elect     Waive               | Employee & Family 3      | X Maga Taning<br>X Maga Taning                                                 |   | \$67.15                       | \$543.30                                | 0.00                          |
|                | Medical - CIGNA<br>PPO Open Access                            | Elect     Waive               |                          |                                                                                |   |                               |                                         | 0.00                          |
|                | Medical - Hexcel<br>Opt Out                                   | ⊖ Elect                       |                          |                                                                                |   |                               |                                         | 0.00                          |

10. Click through all the benefit enrollment steps and make the needed changes. This process includes adjusting the HSA contributions and beneficiary designation. At the final screen titled

**Submit Elections Confirmation**, click on the bottom left hand corner to submit the benefit changes. The request will now be routed to the Benefit Partner for approval.

11. Either print for your records or hit **Etone** to proceed to the home screen.

#### Evidence of Insurability

Important: You have Evidence of insurability pending for a previous enrolment. Your insurance elections may be affected based on that process.

| Elected Coverages 10 to                                  | 115                    |                         |                          |                        |            |               |                               |                                          | B 9 11                        |
|----------------------------------------------------------|------------------------|-------------------------|--------------------------|------------------------|------------|---------------|-------------------------------|------------------------------------------|-------------------------------|
| Benefit Plan                                             | Coverage<br>Begin Date | Deduction<br>Begin Date | Coverage                 | Calculated<br>Coverage | Dependents | Beneficiaries | Employee Cost (Bi-<br>weekly) | Employer<br>Contribution (Bi-<br>weekly) | Benefit Credit<br>(Bi-weekly) |
| Medical - CIGNA HOHP                                     | 07/01/2014             | 07/01/2014              | Employee &<br>Child(ren) |                        | 22.        |               | \$40.70                       | \$329.28                                 |                               |
| Dental - Detta Dental<br>DPPO                            | 07/01/2014             | 07/01/2014              | Employee Only            |                        |            |               | \$4.30                        | \$12.88                                  |                               |
| Vision - Vision Service<br>Ptan VSP Buy-Up               | 07/01/2014             | 07/01/2014              | Employee Only            |                        |            |               | \$1.54                        |                                          |                               |
| Health Savings Account<br>- JP Morgan Chase HSA          | 05/01/2014             | 05/01/2014              | \$2,000.00<br>Annual     |                        |            |               | \$111.11                      | \$38.46                                  |                               |
| Basic Group Life -<br>Reliance (max \$50k)<br>(Employee) | 05/01/2014             | 05/01/2014              | 1 X Salary               | \$50,000.00            |            | 22.           |                               | \$4,19                                   |                               |

Chapter 4-02

#### **Approval Step – Benefit Partner**

1. Until the **Benefit Partner** approves the employee's benefit change, the change(s) are not effective. The Benefit Partner will be notified via an action item in their email box.

| Actions (2)                   | Notifications (9)            |
|-------------------------------|------------------------------|
| Benefit Change - D            | ivorce/Legal                 |
| Separation :<br>on 06/23/2014 |                              |
|                               | 0/2014: Effective 08/23/2014 |

2. Click on the Action Item and review the attached documentation. Then, confirm that the employee did in fact remove the spouse from all the plans he was enrolled in.

| Review Bene                                             | mit Change - Divorce             | Legal Separati          | on :                   | 01                  | 1 06/23/2014    | +++          |
|---------------------------------------------------------|----------------------------------|-------------------------|------------------------|---------------------|-----------------|--------------|
| For Be                                                  | nešt Event                       | on 06/23/2014           |                        |                     |                 |              |
| Overall Process Be                                      | neft Change - Divorce/Legal Sepa | ration :                | on 06/23/2014          |                     |                 |              |
| Overall Status In                                       | Progress                         |                         |                        |                     |                 |              |
| Due Date 00                                             | /30/2014                         |                         |                        |                     |                 |              |
| Details to Revie                                        | w                                |                         |                        |                     |                 |              |
| Benefit Event Type                                      | Divorce/Legal Separation         |                         |                        |                     | Attachments     |              |
| Initiated On                                            | 06/28/2014                       |                         |                        |                     | Attachment      |              |
| Submit Elections By                                     | 07/22/2014                       |                         |                        |                     |                 |              |
| Event Date                                              | 06/23/2014                       |                         |                        |                     | -               | PNG          |
| Finalized Date                                          | (empty)                          |                         |                        |                     |                 |              |
| Benefit Group                                           | Active Employees in the US - Fu  | I Timé                  |                        |                     |                 |              |
| Enrolment Status                                        | In Progress                      |                         |                        |                     |                 |              |
| Elected Coverages                                       | 9 derms                          |                         |                        |                     |                 |              |
| Benefit Plan                                            | Coverage Begin Date              | Deduction Begin<br>Date | Coverage               | Calculated Coverage | Dependents      | Beneficiarie |
|                                                         |                                  | Caracterization of the  | Employee & Child       |                     | Manage (Takena) |              |
| Medical - CIGNA<br>HDHP                                 | 07/01/2014                       | 07/01/2014              | (ren)                  |                     |                 |              |
| Medical - CIGNA<br>HDHP<br>Dental - Delta Denta<br>DPPO | 07/01/2014                       | 07/01/2014              | (ren)<br>Employee Only |                     |                 |              |

Approve

#### 3. If the information is complete, click

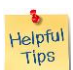

**Note** for Benefit Partner: If the request was not satisfactorily completed or the documentation provided was not sufficient, **do not** click Cancel as it will wipe out all changes and require the requesting employee to start from the beginning. Instead, use the **Send Back** option and include a comment.

• **Example**: A divorce decree is required to process the change and remove your spouse from coverage.

## Chapter 4-02

4. You'll see a notification that the benefit change event was successful.

| Ini | xox                             |                                                           |               |
|-----|---------------------------------|-----------------------------------------------------------|---------------|
|     |                                 |                                                           |               |
|     | Success! E                      | vent approved Benefit Change - Divorce/Legal Separation : | on 06/23/2014 |
|     | Proces                          | ss Successfully Completed                                 |               |
|     | <ul> <li>Details and</li> </ul> | Process                                                   |               |
|     | For                             | hog, 364, 441 (1993)                                      |               |
|     | Overall Process                 | eneft Event on 09/23/2014                                 |               |
|     | Overall Status                  | luccessfully Completed                                    |               |
| +   | Due Date (                      | 7/05/2014                                                 |               |
|     | Details                         | Process                                                   |               |
|     | Benefit Event Type              | Divorce/Legal Separation                                  | Attachmente   |
|     | Initiated On                    | 06/28/2014                                                | Attachment    |
|     | Submit Elections By             | 07/22/2014                                                |               |
|     | Event Date                      | 06/23/2014                                                | Entherape PhG |
|     | Finalized Date                  | 06/28/2014                                                |               |
|     | Benefit Group                   | Active Employees in the US - Full Time                    |               |
|     | Enrolment Status                | Finalized                                                 |               |
|     |                                 |                                                           |               |

| Date          | Chapter Modified                                                                 |
|---------------|----------------------------------------------------------------------------------|
| 14 April 2015 | Updated screen snips to reflect new sign in graphic and blurred out Employee and |
|               | Dependent namesDLB                                                               |
|               |                                                                                  |
|               |                                                                                  |